Mail Express Outlook Add-in user logon using Windows authentication fails with a (400) Bad request error

# THE INFORMATION IN THIS ARTICLE APPLIES TO:

• Mail Express, all versions

## SYMPTOM

Mail Express Outlook Add-in user logon using Windows authentication fails with a (400) Bad request error.

#### CAUSE

Apache Tomcat, the web server used by Mail Express, imposes a limit on the size of the header of each HTTP request. The default limit is 8192 bytes. If the header of an HTTP request exceeds this limit (such as when a user has numerous AD accounts and group memberships), Tomcat closes the TCP connection, causing the authentication to fail.

#### WORKAROUND

Add the maxHttpHeaderSize value to the first Connector in the **<Installation Directory>\conf\server.xml** file, as described below. The Mail Express Server service must be restarted for any changes to take effect.

# To configure the Mail Express Server to allow a larger header size:

- 1. Shut down the Mail Express Server service.
- 2. Using a text editor such as Notepad, edit the configuration file "<Mail Express Server Installation Directory>\conf \server.xml"
- Locate the SSL Connector definition XML Element by searching for the text "port=443". The element will be similar to:

```
<Connector address="192.168.1.58" port="443" protocol="HTTP/1.1"
connectionTimeout="20000" keepAliveTimeout="20000" enableLookups="true"
disableUploadTimeout="true" acceptCount="100" maxThreads="200" scheme="https"
secure="true" SSLEnabled="true" SSLProtocol="all"
SSLCipherSuite="ALL:!ADH:!SSLv2:!EXPORT40:!EXP:!LOW"
SSLCertificateFile="${catalina.home}\conf\MailExpress.crt"
SSLCertificateKeyFile="${catalina.home}\conf\MailExpress.key" SSLPassword="mailexpress"
SSLVerifyClient="none" SSLVerifyDepth="10"/>
```

4. Add the maxHttpHeaderSize attribute into the "Connector" definition. For

# Mail Express Outlook Add-in user logon using Windows authentication fails with a (400) Bad request error

maxHttpHeaderSize="16384"

# The number can range from 8192 to 65536. The resulting Connector definition should resemble the following example:

<Connector address="192.168.1.58" port="443" protocol="HTTP/1.1" connectionTimeout="20000" keepAliveTimeout="20000" enableLookups="true" disableUploadTimeout="true" acceptCount="100" maxThreads="200" maxHttpHeaderSize="16384" scheme="https" secure="true" SSLEnabled="true" SSLProtocol="all" SSLCipherSuite="ALL:!ADH:!SSLv2:!EXPORT40:!EXP:!LOW" SSLCertificateFile="\${catalina.home}\conf\MailExpress.crt" SSLCertificateKeyFile="\${catalina.home}\conf\MailExpress.key" SSLPassword="mailexpress" SSLVerifyClient="none" SSLVerifyDepth="10"/>

- 1. Save the changes to the file.
- 2. Start the Mail Express Server service.

GlobalSCAPE Knowledge Base

https://kb.globalscape.com/Knowledgebase/11054/Mail-Express-Outlook-Add-in-...